All transcript requests for *current Garza students* must go through Naviance.

To access Naviance and request transcripts,

1. Log into your AISD Portal and search for "Clever Portal"

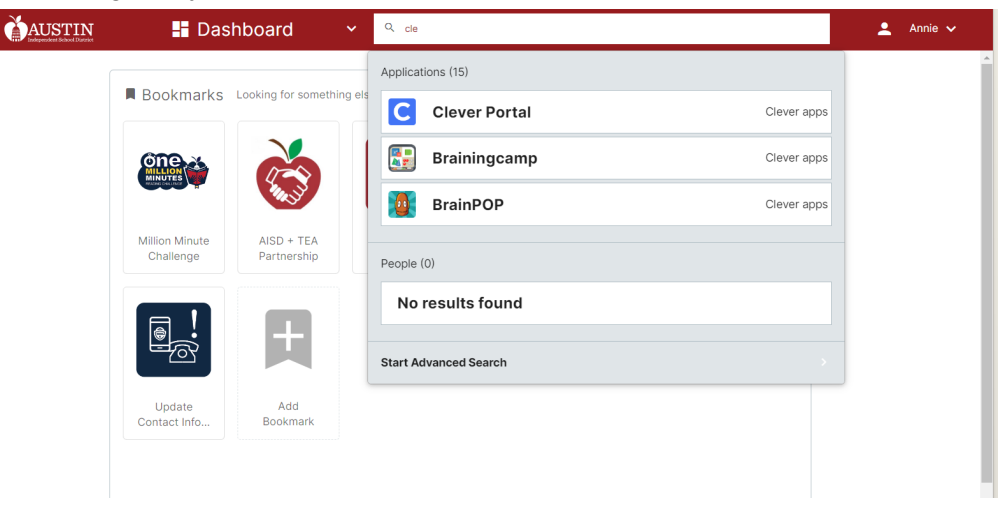

2. Click on "Clever Portal" and "Naviance"

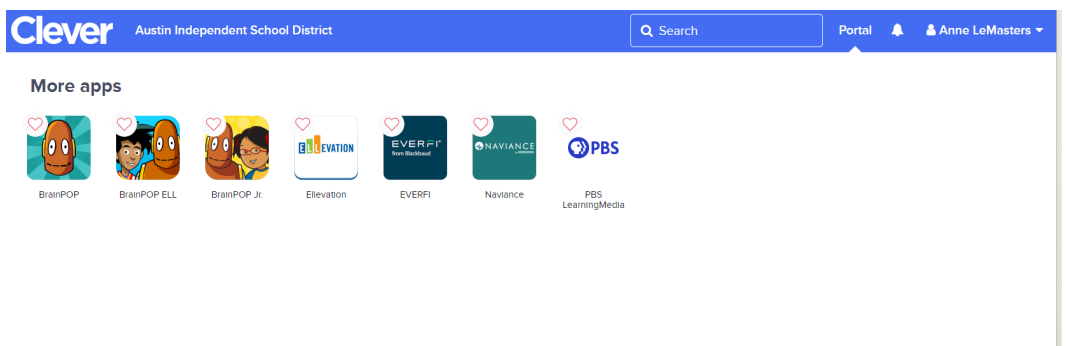

3. Go to "Colleges" at the top of the screen

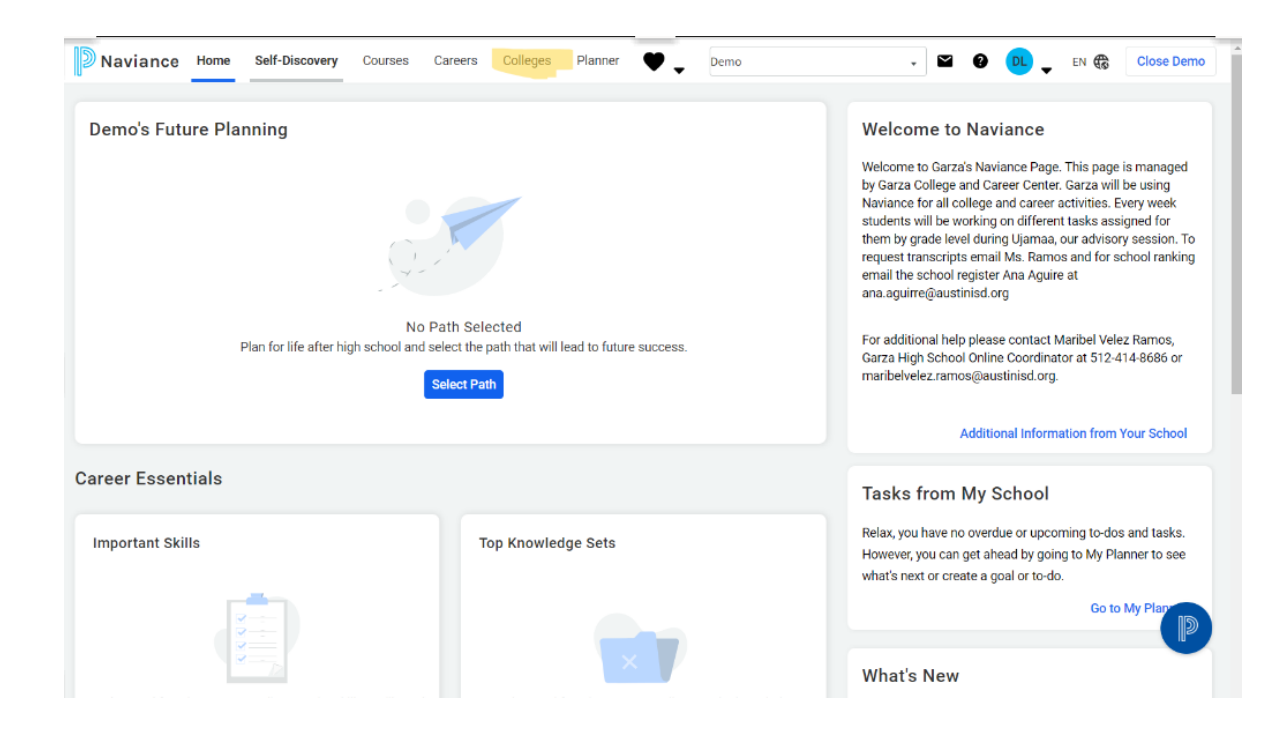

4. Under "Apply to College" click "Colleges I'm Applying To"

| Na    | viance Home Self-Discovery                     | Courses Careers Colleges Planner | 🖤 🚽 Demo                       | - EN 🏶 Close Demo                                                   |
|-------|------------------------------------------------|----------------------------------|--------------------------------|---------------------------------------------------------------------|
|       | College Home                                   | Research Colleges                | Apply to College               | Scholarships & Money                                                |
| 1     | Find Your fit                                  | Colleges I'm Thinking About      | Colleges I'm Applying To       | College-Specific Scholarships                                       |
|       | SuperMatch College Search                      | College Visits                   | Manage Transcripts             | National Scholarship Search                                         |
| С     | College Match                                  | College Compare                  | Letters of Recommendation      | Scholarship Search                                                  |
|       | College Events                                 | College Resources                | Test Scores                    | ♥ Favorite Scholarships                                             |
| Lo    | Scattergrams                                   | Acceptance History               |                                |                                                                     |
| к     | Advanced College Search                        | Enrichment Programs              |                                |                                                                     |
| Lo    | College Lookup                                 | College Maps                     |                                |                                                                     |
| Univ  | rersity of Texas                               | Go                               |                                |                                                                     |
| Colle | ge search results - You searched by            | / Keyword: "University of Texas" | 1 = extended profile available | <ul> <li>colleges applied to</li> <li>Actions:  Favorite</li> </ul> |
|       | $\dot{igvee}$ The University of Texas Health S | Science Center at San Antonio    |                                | San Antonio, TX                                                     |
|       | ♥ The University of Texas Medical              | Branch at Galveston              |                                | Galveston, TX                                                       |
|       | University of Texas Southwester                | rn Medical Center                |                                | Dallas, TX                                                          |
|       | ♥ ++ The University of Texas at                | Arlington                        |                                | Arlington, TX                                                       |
|       | ♥ + The University of Texas at                 | Austin                           |                                | Austin, TX                                                          |
|       | m et er er er                                  |                                  |                                |                                                                     |

5. If you are NOT using Common App, click the pink plus sign in the upper righthand corner. If you ARE using Common app, skip to step 9.

|          | aviance                              | Stua                         | lent                                           |                                       |                         |                                     | Home Colle           | ive feedback 🖂 7 n<br>iges Careers Abo | Screen        | ncasti<br>Ianner |
|----------|--------------------------------------|------------------------------|------------------------------------------------|---------------------------------------|-------------------------|-------------------------------------|----------------------|----------------------------------------|---------------|------------------|
| Colle    | ges I'm apply                        | ying to                      |                                                |                                       |                         |                                     |                      | Q Search for                           | colleges      |                  |
| е в<br>м | looks like you ar<br>atch your Commo | e not curren<br>n App accour | <b>tly able to apply</b><br>nt to Naviance Str | to Common App :<br>ident account to g | schools.<br>et started. |                                     |                      | M                                      | latch Account | ts               |
| Γ        |                                      |                              |                                                |                                       | 🖹 Mana                  | age Transcripts                     | Application M        | illestones 📶 Comj                      | pare Me       | Ð                |
|          |                                      |                              |                                                | + = extended p                        | rofile available        |                                     |                      | + REQUES                               | T TRANSCRIP   | PTS              |
|          | College                              | Туре                         | Deadline                                       | Expected<br>Difficulty*               | Transcripts             | Office<br>materials                 | Submission<br>Type 🚺 | Application                            |               |                  |
|          | Arizona<br>State<br>University       | RD                           | Regular -<br>Decision                          | N/A                                   | requested               | Initial 😓<br>materials<br>submitted | <b>•</b>             | Deferred 🗸                             | EDIT          | м                |
|          | lours Chate                          | ο×                           | Regular -<br>Decision                          | N/A                                   | requested               | Pending                             | Ð                    | Submitted 🗸                            | EDIT          | M                |

6. Enter your school's information and click "Direct to the institution" under "I'll submit my application". Click "Add and request transcript"

| Cancel       STEP 1     STEP 2       Add Application     Request Transcript       Which college are you applying to?       Southwestern University Georgetown TX |
|----------------------------------------------------------------------------------------------------|
| STEP 1     STEP 2       Add Application     Request Transcript       Which college are you applying to?                                                          |
| Add Application Request Transcript Which college are you applying to? Southwestern University Georgetown TV                                                      |
| Which college are you applying to?                                                                                                    |
| Southwestern University Georgetown TV                                                                                                    |
|                                                                                                    |
| Colleges already in your application list would be unavailable for selection.                                                                                    |
| Арр Туре                                                                                                    |
| Regular Decision - Fall 2024 term - Deadline Feb 7 $\sim$                                                                                                    |
| I'll submit my application                                                                                                    |
| Direct to the institution                                                                                                    |
| Are you planning to submit your SAT or ACT scores to be                                                                                                    |
| considered during the admission review process?                                                                                                    |
| Yes                                                                                                    |
| I've submitted my application                                                                                                    |
|                                                                                                    |
|                                                                                                    |
| Add Application ADD AND REQUEST TRANSCRIPT                                                                                                    |

7. Click "Initial" for the type of transcript you are requesting. Click "Request and finish".

| ×               | STEP 2                                      |   |
|-----------------|---------------------------------------------|---|
| Application     | Request Transcript                          |   |
| What type of tr | anscript are you requesting?                |   |
| Initial         |                                             |   |
| Mid year        |                                             |   |
| Final           |                                             |   |
| What additiona  | Il materials, if any, do you want included? |   |
| Unofficial      | SAT Scores                                  |   |
| Unofficial      | ACT Scores                                  |   |
| Where are you   | sending the transcript/s?                   |   |
|                 | 8                                           | ~ |

8. You will see a green box indicating that you submitted your transcript request. Repeat steps 5-7 for every school you are applying to. You are now done requesting transcripts. The below steps are only for students applying using Common App.

| olleges I'm Applying To                                                                 |                              |                    | Search for Colleges    |      |
|-----------------------------------------------------------------------------------------|------------------------------|--------------------|------------------------|------|
| <ul> <li>Confirmation</li> <li>Successfully added college application(s) and</li> </ul> | received transcript request. |                    |                        |      |
|                                                                                         |                              | Manage Transcripts | Application Milestones | •    |
| ✦                                                                                       |                              |                    | + Request Transcripts  | Remo |
| College that I'm Attending:                                                             |                              |                    |                        |      |
| N/A                                                                                     | ▼ Update                     |                    |                        |      |

9. If you are using Common App, go to the blue icon with your initials and click on "my account".

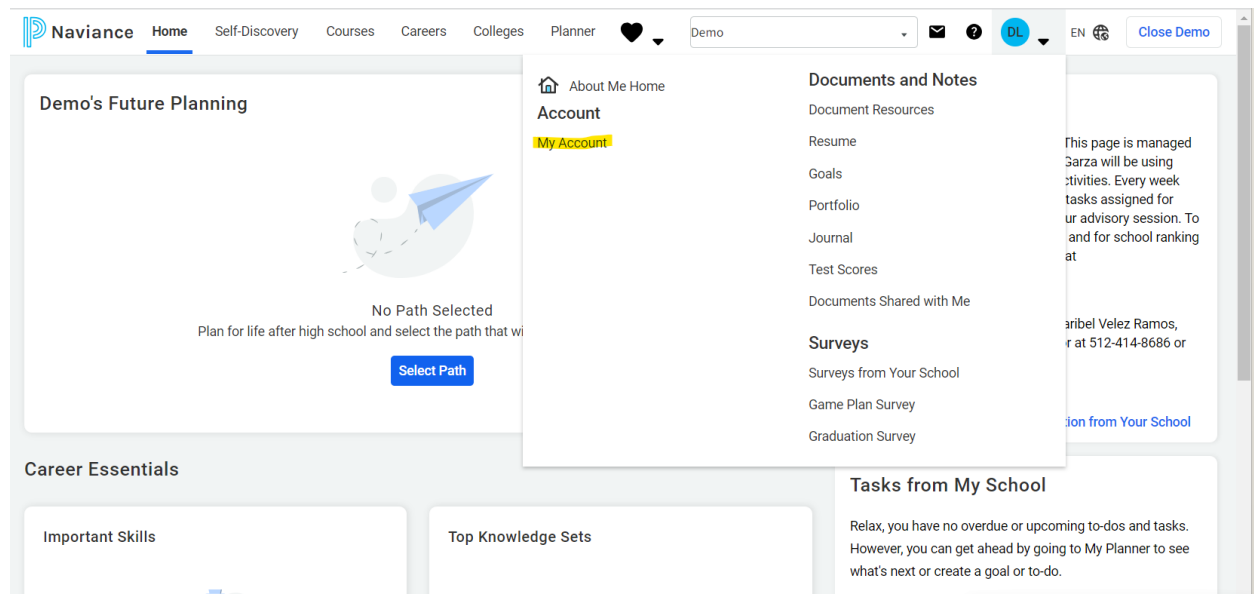

10. Click on "Edit" under the "Contact" tab

| DL       | account<br>Demo L | eMasters          |          |        |              |       |
|----------|-------------------|-------------------|----------|--------|--------------|-------|
| Genera   | l Information     | Parents/Guardians | Security |        |              |       |
| Pers     | onal              |                   |          |        | Contact      |       |
|          |                   |                   |          | 🖉 EDIT |              | JEDIT |
| Nickna   | ne                |                   |          |        | Home Phone   |       |
| -        |                   |                   |          |        | -            |       |
| Counse   | lor               |                   |          |        | Mobile Phone |       |
| Anne L   | eMasters          |                   |          |        | -            |       |
| Year of  | Graduation        |                   |          |        | Address      |       |
| 2024     |                   |                   |          |        | -            |       |
| ID #     |                   |                   |          |        | •            |       |
| State II | )                 |                   |          |        | Email<br>-   |       |
| Ethnici  | v                 |                   |          |        |              |       |

11. Change your email address to the email address you used to create your Common App account. This should be your PERSONAL email address, not your school issued one. Be sure to click Save.

| Home Phone       Image: Constant of the second second | N/A                           |                                                                                                  | •       |
|----------------------------------------------------------------------------------------------------|-------------------------------|--------------------------------------------------------------------------------------------------|---------|
| Abile Phone         Email         Your e-mail address is used by the counseling office to contact you, so please enter a real address. Any updates made by school personnel will automatically fill in the email field.                                                                                                    | Home Phone                    |                                                                                                  |         |
| Email       Your e-mail address is used by the counseling office to contact you, so please enter a real address. Any updates made by school personnel will automatically fill in the email field.       Image: Close close cl          | Aobile Phone                  | e                                                                                                |         |
| <ul> <li>Your e-mail address is used by the counseling office to contact you, so please enter a real address. Any updates made by school personnel will automatically fill in the email field.</li> </ul>                                                                                                    | Email                         |                                                                                                  |         |
| updates made by school personnel will automatically fill in the email field.                                                                                                    | (1) Your (<br>couns<br>please | e-mail address is used by the<br>seling office to contact you, so<br>e enter a real address. Any | 🛞 Close |
|                                                                                                    | updat<br>auton                | es made by school personnel wil<br>natically fill in the email field.                            | I       |
|                                                                                                    |                               |                                                                                                  |         |
|                                                                                                    |                               | OAVE                                                                                             |         |

## 12. Go back up to "Colleges" and "Colleges I'm Applying to"

|       | College Home                                                                                                    | Research Colleges                                         | Apply to College                               | Scholarships & Money                                         |            |
|-------|----------------------------------------------------------------------------------------------------|-----------------------------------------------------------|------------------------------------------------|--------------------------------------------------------------|------------|
|       | Find Your fit<br>SuperMatch College Search                                                                                                    | College Visits                                            | Colleges I'm Applying To<br>Manage Transcripts | College-Specific Scholarships<br>National Scholarship Search |            |
| С     | College Match                                                                                                    | College Compare                                           | Letters of Recommendation                      | Scholarship Search                                           |            |
|       | College Events                                                                                                    | College Resources                                         | Test Scores                                    | 🖤 Favorite Scholarships                                      |            |
| Lo    | Scattergrams                                                                                                    | Acceptance History                                        |                                                |                                                              |            |
| к     | Advanced College Search                                                                                                    | Enrichment Programs                                       |                                                |                                                              |            |
| Lo    | College Lookup                                                                                                    | College Maps                                              |                                                |                                                              |            |
| Uni   | versity of Texas                                                                                                    | Go                                                        |                                                |                                                              |            |
| Colle | ege search results - You searched b                                                                                                    | y Keyword: "University of Texas"                          | 1 = extended profile selected available        | <ul> <li>= colleges applied to</li> <li>Actions:</li> </ul>  | ♥ Favorite |
|       | ♥ The University of Texas Health                                                                                                    | Science Center at San Antonio                             |                                                | San Antonio, TX                                              |            |
|       | <b>m</b>                                                                                                    |                                                           |                                                | Colverter TV                                                 |            |
|       | The University of Texas Medica                                                                                                    | al Branch at Galveston                                    |                                                | Galveston, TX                                                |            |
|       | <ul> <li>The University of Texas Medica</li> <li>University of Texas Southwester</li> </ul>                                                                               | al Branch at Galveston                                    |                                                | Dallas, TX                                                   |            |
|       | <ul> <li>The University of Texas Medica</li> <li>University of Texas Southwester</li> <li>+ The University of Texas a</li> </ul>                                          | I Branch at Galveston<br>Im Medical Center<br>: Arlington |                                                | Dailas, TX<br>Arlington, TX                                  |            |
|       | <ul> <li>The University of Texas Medica</li> <li>University of Texas Southwester</li> <li>+ The University of Texas and</li> <li>+ The University of Texas and</li> </ul> | I Branch at Galveston                                     |                                                | Dallas, TX<br>Arlington, TX<br>Austin, TX                    |            |

13. Click "Match Accounts" on the pink banner that comes up under "Colleges I'm Applying to".

| viance                            | Stua                                                                                                   | lent                                                                                                    |                                                                       |                                                 |                                                 | Home Colle                                                                                                    | ävefeedback 😂 7 n<br>ages Careers Abo                                                                                                    |                                                                                                    | woo oor<br>ncastify<br>lanner                                                                                                    |
|-----------------------------------|----------------------------------------------------------------------------------------------------|----------------------------------------------------------------------------------------------------|-----------------------------------------------------------------------|-------------------------------------------------|-------------------------------------------------|----------------------------------------------------------------------------------------------------|----------------------------------------------------------------------------------------------------|----------------------------------------------------------------------------------------------------|----------------------------------------------------------------------------------------------------|
| es I'm apply                      | ving to                                                                                                |                                                                                                    |                                                                       |                                                 |                                                 |                                                                                                    | Q Search fo                                                                                                    | r colleges                                                                                                    |                                                                                                    |
| ooks like you an<br>ch your Commo | e not curren<br>n App accour                                                                           | <b>tly able to apply</b><br>nt to Naviance St                                                                                                    | to Common App :<br>udent account to g                                 | schools.<br>et started.                         |                                                 |                                                                                                    |                                                                                                    | Match Accoun                                                                                                    | ts                                                                                                    |
|                                   |                                                                                                    |                                                                                                    |                                                                       | 🖺 Mana                                          | age Transcripts                                 | Application M                                                                                                    | illestones 📷 Com                                                                                                    | pare Me                                                                                                    | Ð                                                                                                    |
| College                           | Туре                                                                                                   | Deadline                                                                                                    | <ul> <li>extended p</li> <li>Expected</li> <li>Difficulty*</li> </ul> | rofile available<br>Transcripts                 | Office<br>materials                             | Submission<br>Type 🚺                                                                                                    | + REQUE                                                                                                    | ST TRANSCRI                                                                                                    | PTS                                                                                                    |
| Arizona<br>State<br>University    | RD                                                                                                    | Regular -<br>Decision                                                                                                    | N/A                                                                   | requested                                       | Initial 😓<br>materials<br>submitted             | <b>.</b>                                                                                                    | Deferred 🗸                                                                                                    | EDIT                                                                                                    | м                                                                                                    |
| Louise Chabo                      | ð×                                                                                                    | Regular -<br>Decision                                                                                                    | N/A                                                                   | requested                                       | Pending                                         | Ð                                                                                                    | Submitted 🗸                                                                                                    | EDIT                                                                                                    | мс                                                                                                    |
|                                   | viance<br>es l'm apply<br>oks like you an<br>chyour Commo<br>College<br>Arizona<br>State<br>University | viance       Stud         es I'm applying to         oks like you are not currently your Common App account         College       Type         Arizona       RD         State       RD         University       RD | viance       Student         es I'm applying to                       | viance       Student         es I'm applying to | viance       Student         es I'm applying to | Viance       Student         es l'm applying to         oks Ilke you are not currently able to apply to Common App schools.<br>ch your Common App account to Naviance Student account to get started.         Image Transcripts         Manage Transcripts         Image Transcripts         Office<br>Difficulty         Type         Deadline         Expected<br>Difficulty       Transcripts       Office<br>materials<br>submitted         Arizona<br>State<br>University       Rgular -<br>Decision       N/A       requested       Initial<br>materials<br>submitted | Viance       Student       Coll         es I'm applying to         es I'm applying to         oks Ilke you are not currently able to apply to Common App schools.         chyour Common App schools.         chyour Common App schools.         chyour Common App schools.         chyour Common App account to Naviance Student account to get started.         Image Transcripts       Image Application M         College         Type       Deadline       Expected         Difficulty+       Transcripts       Office         Arizona       Regular       N/A       requested         State       N/A       requested       Initial withited         Submitted       Submitted       Submitted       Initial withited | College       Student       Mome       Colleges       Carreers       Abor         es I'm applying to       Q       Search fo         oks like you are not currently able to apply to Common App schools.       Q       Search fo         oks like you are not currently able to apply to Common App schools.       P       P         Image Transcripts       Image Transcripts       Application Milestones       Image Transcripts         Image Transcripts       Transcripts       Office       Submission       Application         Arizona       RD       Regular       N/A       requested       Initial materials       Imaterials       Imaterials | Q Gave feedback       Q Y representation         Viance       Student         Home       Colleges       Carrees       About Me       My P         ess I'm applying to       Q Search for colleges         oks Ilke you are not currently able to apply to Common App schools.       Manage Transcripts       Application Milestones       Match Account         oks Ilke you are not currently able to apply to Common App schools.       Manage Transcripts       Application Milestones       Compare Me         Image Transcripts       Manage Transcripts       Application Milestones       Compare Me         the extended profile available       + = extended profile available       + REQUEST TRANSCRI         College       Type       Deadline       Expected       Office materials       Submitsion       Application         Arizona       RD       Regular -       N/A       requested       Initial materials       EDT         Invise State       Regular -       N/A       requested       Pending       Submitted V       EDT |

14. Enter your Common App account information and sign in.

| abb Ø                                                                                                    |  |
|----------------------------------------------------------------------------------------------------|--|
| We know there is a lot of uncertainty surrounding the<br>ongoing situation with the Coronavirus. The Common<br>App team is here to support you, as always, 24/7/365,<br>and you can reach us at recovery@commonago.net. |  |
| Connect your Common App                                                                                                    |  |
| First year student? Great: Enter your email and password below to sign in, or <u>create an account</u> to get started. * Indicates required fields.                                                                     |  |
| Email*                                                                                                    |  |
| Ecrypt password?                                                                                                    |  |
| Sign in<br>Need help?                                                                                                    |  |
| Visit the Applicant Solutions Center,                                                                                                    |  |

15. Click "Connect"

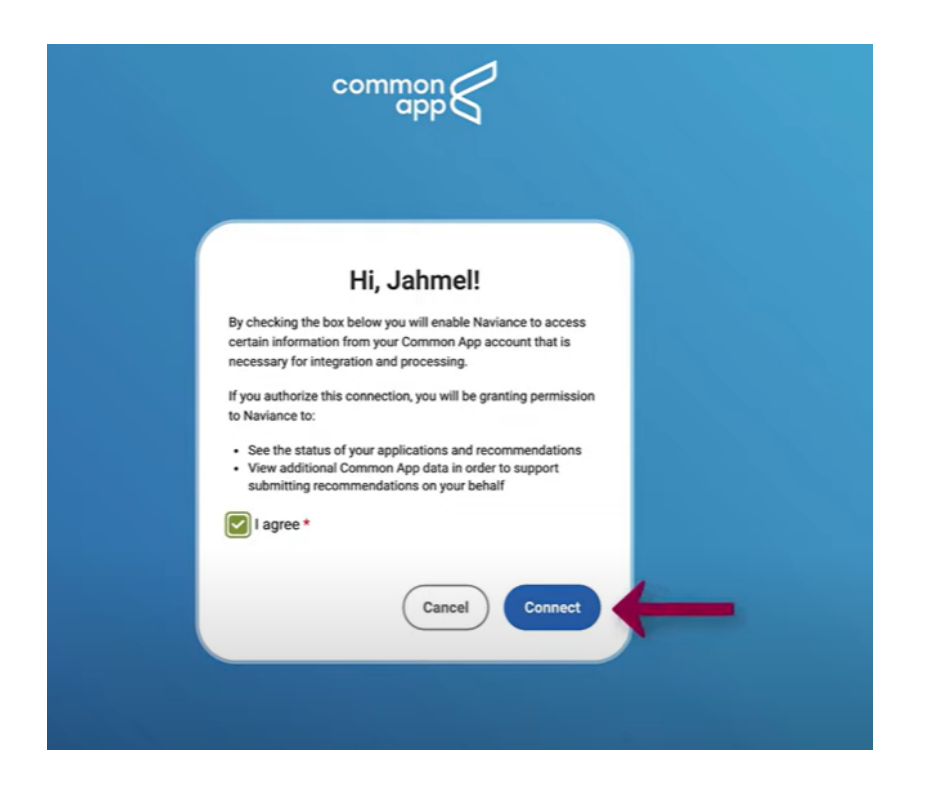

16. Your screen should show the list of schools you're applying to with Common App. Click the "request transcript" button.

| ) Na  | aviance                             | Stua                         | lent                                   |                                     |                         |                                     | Home Colla           | sive feedback 🖾 🚺 n<br>eges Careers Abo | Screet       | an  |
|-------|-------------------------------------|------------------------------|----------------------------------------|-------------------------------------|-------------------------|-------------------------------------|----------------------|-----------------------------------------|--------------|-----|
|       |                                     |                              |                                        |                                     |                         |                                     |                      | O Saverb for                            | collogos     |     |
| olleį | ges I'm apply                       | ing to                       |                                        |                                     |                         |                                     |                      | Search for                              | colleges     |     |
| Ma    | ooks like you an<br>itch your Commo | e not curren<br>n App accour | tly able to apply<br>ht to Naviance St | to Common App<br>udent account to g | schools.<br>et started. |                                     |                      | M                                       | atch Account | s   |
|       |                                     |                              |                                        |                                     | Mana                    | age Transcripts                     | Application M        | tilestones 📶 Com;                       | are Me       | +   |
|       |                                     |                              |                                        | + = extended p                      | rofile available        |                                     |                      | + REQUES                                | T TRANSCRIP  | PTS |
|       | College                             | Туре                         | Deadline                               | Expected<br>Difficulty*             | Transcripts             | Office<br>materials                 | Submission<br>Type 🚺 | Application                             |              |     |
|       | Arizona                             | RD                           | Regular -<br>Decision                  | N/A                                 | requested               | Initial 😓<br>materials<br>submitted | <b>.</b>             | Deferred 🗸                              | EDIT         |     |
|       | State<br>University                 |                              |                                        |                                     |                         |                                     |                      |                                         |              |     |

17. Follow step 7 and repeat for each school. You're all done!